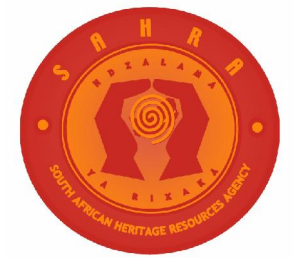

# SOUTH AFRICAN HERITAGE RESOURCES AGENCY

# HOW TO ACCESS GROUPWISE "REMOTELY"

#### BACKGROUND

The new Novell and GroupWise software, along with the appropriate new hardware (fileserver and ADSL connectivity), makes it possible for users to access their individual GroupWise mailboxes, when away from the office (remotely).

<u>NB</u>: You will need to have a password on your mailbox (Group Wise) <u>before</u> you will be able to access this service. Make sure that you have placed a password on your GroupWise mailbox at your office, prior to attempting to access this service from anywhere outside of your office.

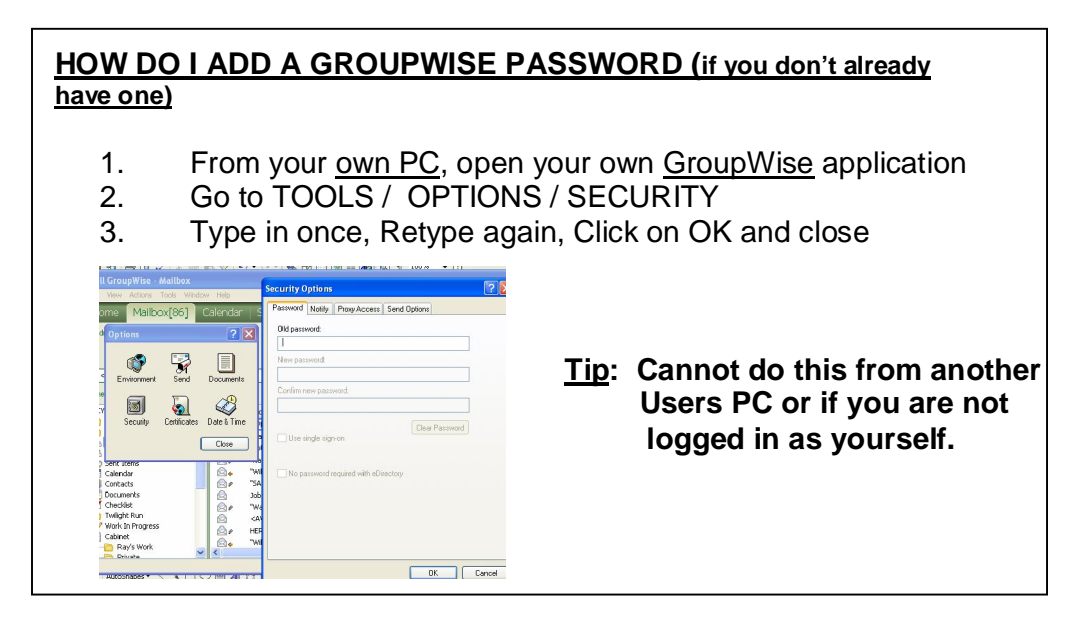

It is extremely important that you are <u>aware of SAHRA IT Policy</u>, which states that your <u>Passwords must remain secure</u>. As you will be accessing your email directly from SAHRA file servers, via a remote location, it is important to ensure that <u>no one</u> has access to your GroupWise password.

Network security is imperative to any organisation, and SAHRA would like to ensure that staff are aware that it is their responsibility to keep such password private. <u>Should you think your password has been compromised, please change it immediately</u>.

Do not use passwords such as your name or family members name; this is the most obvious for hackers. <u>TIP</u>: It is best to use a combination of alpha and numeric characters [example: nan06B3] – Change your password often to avoid any security problems.

## WHAT DO YOU NEED TO BE ABLE TO ACCESS "REMOTE" GROUPWISE

All you need is:

1. An internet connection. A PC/notebook with access to the Internet

# **TROUBLESHOOT**

The only time that the remote system will not work, is if there is a problem on your office network (e.g. fileserver is down or ADSL is down); or if the internet connection you are working from is problematic (telephone line, modem etc.). *This is not a guaranteed service.* 

## HOW DO I GO ABOUT ACCESSING MY OFFICE GROUPWISE FROM A REMOTE LOCATION

Internet Internet Explorer

#### <u>STEP 1:</u>

Open Web Browser e.g. "Internet Explorer"

#### **STEP 2 :**

Type in the correct URL (internet address). Depending on which office you are trying to connect to, select the applicable URL below:

| Head Office Users : -     | Go to : | http://homail.sahra.org.za      |
|---------------------------|---------|---------------------------------|
| Gauteng Office Users : -  | Go to : | http://jhbmail.jhb.sahra.org.za |
| North West Office Users:- | Go to : | http://nwmail.nw.sahra.org.za   |
| Limpopo Office Users: -   | Go to : | http://lpmail.lp.sahra.org.za   |
| Mpumalanga Office Users:  | Go to:  | http://mpmail.mp.sahra.org.za   |
| KZN Office Users: -       | Go to:  | http://kznmail.kzn.sahra.org.za |
| Western Cape Users: -     | Go to:  | http://wcmail.wc.sahra.org.za   |
| Northern Cape Users: -    | Go to:  | http://ncmail.nc.sahra.org.za   |
| Eastern Cape Users:-      | Go to:  | http://ecmail.ec.sahra.org.za   |
| Free State Users:-        | Go to:  | http://fsmail.fs.sahra.org.za   |

Press ENTER - the screen below will be displayed

| Provell WebAccess - Microsoft Internet Explorer         Be Edt Mew Favorites Tools Help         Address @ Hitp://homail.subra.org.zv/gw/webacc         Novell. GroupWise.         7.0 | ¥<br>₩<br>¥ ¢60   ink *        | If the "security<br>alert" below<br>comes up, then<br>simply select<br>" <u>OK</u> ".                                                                                                    |
|----------------------------------------------------------------------------------------------------|--------------------------------|----------------------------------------------------------------------------------------------------|
| Username:<br>N. Password:<br>⊡<br>Login<br>↓ Hep © Copwidt 1993-3005 No                                                                                                    | rel, Inc. All rights reserved. | You are about to view pages over a secure connection.<br>Any information you exchange with this site cannot be<br>viewed by anyone else on the Web.<br>In the future, do not show this warning<br>OK More Info |
| 巻 Dons<br>調査Start 🛛 💋 🍪 🖉 🚳 👘 👘 Nevell WebAccess                                                                                                    | 🔮 Internet                     | 2                                                                                                    |

### STEP 3

Type in your GroupWise user name: e.g. Should be your initial and surname

Type in your <u>GroupWise password</u> (the password you would normally use when you want to access your Groupwise at your own office)

Click on LOGIN or ENTER

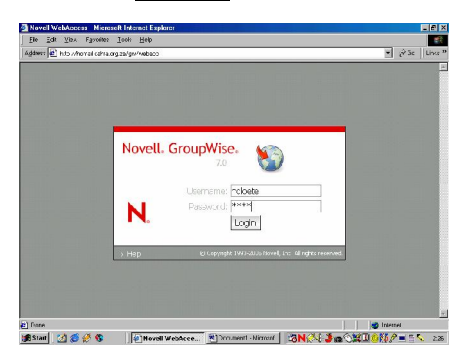

Your <u>Remote GroupWise mailbox</u> will open. (see below)

| lovell® GroupW              | ise <sup>®</sup> Web | Access South                                                   | Oct 27, 2006 (Friday) Help O                     | ptions L             | ogo  |
|-----------------------------|----------------------|----------------------------------------------------------------|--------------------------------------------------|----------------------|------|
| Mailbox Calenda             | r Docu               | ments                                                          |                                                  |                      |      |
| New Address Do:             | ok 🚦 Proxy           | C Managa Polders                                               |                                                  | ħ                    | nd 🎉 |
| NANCY CLCETE                | S Update             | a 💦 Delete 🏠 Move 🕎 Accept                                     | 🐻 Decline 💇 Complete 🟤 Reac Later :              | 🐴 Merk Read          |      |
| malbox                      | Г                    |                                                                |                                                  | Date                 | -    |
| Chopened Items              | □ 🖻                  | <postmaster@sahra.org.za></postmaster@sahra.org.za>            | A Message you sent has not<br>been delivered     | 10/27/06<br>12:01 PM | I.   |
| A Sent Items                |                      | GILLIAN MULDER                                                 | Fwd: FW: What will you say                       | 10/27/06<br>10:26 AM |      |
| Calondar                    | г 🛛                  | DESIREE BUISE                                                  | Re: A Message you sent has not<br>here delivered | 10/27/06<br>9:59 AM  |      |
| 🗹 Checklist                 | □ =                  | <pre><postmaster@sahra.org.za></postmaster@sahra.org.za></pre> | A Message you sent has not<br>been delivered     | 10/27/06<br>9:45 AM  |      |
| 🛅 Twilight Run<br>ờ Work In | □ 🖻                  | DESIREE BUISE                                                  | Re: A Message you sent has not<br>been delivered | 10/27/06<br>9:35 AM  |      |
| Progress                    | □ 🖂                  | <postmaster@sahra.org.za></postmaster@sahra.org.za>            | A Message you sent has not<br>been delivered     | 10/27/06<br>9:14 AM  |      |
| 🚊 Junk Mail                 |                      | LIBRARY (JANE AYRES)                                           | Fwd: A Message you sent                          | 10/27/06             | •    |

Double-click on the item (mail) you wish to open. Follow on-screen instructions for replying or forwarding etc.

#### HOW TO SEND A MESSAGE:

- 1. Click on "New"
- 2. Select "Mail" from the drop down list: (see below)

| Novell WebAccess (NAN)                | ICY CLOETE) - Microsoft Internet Explorer                           |                                                      |                      | - 8 ×   |                                                                            |                                                                |                                                   |   |
|---------------------------------------|---------------------------------------------------------------------|------------------------------------------------------|----------------------|---------|----------------------------------------------------------------------------|----------------------------------------------------------------|---------------------------------------------------|---|
| <u>File Edit View</u> Favorite        | es <u>I</u> ools <u>H</u> elp                                       |                                                      |                      | 1993    | Ein Edit Y                                                                 | Access Compose Message - Microsi<br>Asiv Econites Tools Help   | it Internet Explorer                              |   |
| Address 🖉 http://homail.sahr          | ra.org.za/gw/webacc                                                 |                                                      | • @Go                | Links » | Mail Me                                                                    | ssage                                                          |                                                   | N |
| Novell <sup>®</sup> GroupWi           | ise <sup>®</sup> WebAccess South                                    | Oct 27, 2006 (Friday) Help C<br>Africa Standard Time | ptions Log           | gout    | Send 📑 Send 📊 Send 📊 Send 📊 Send 📊 Send Send Send Send Send Send Send Send | ne M Cancel C Acdress Dock (1) C<br>Achiments Sand Options Big | pell Check (s <sub>top</sub> Rem Type •<br>habure |   |
|                                       | Docamenta                                                           |                                                      |                      |         | Trom                                                                       | MANCY CLOCTE                                                   | CC:                                               |   |
| Address Boo                           | k 🚦 Proxy 🛅 Manage Folders                                          |                                                      | Find                 | P       | Subject:                                                                   |                                                                |                                                   |   |
| Mai                                   | 😋 Update 🛛 🎯 Delete 🌛 Move 🕎 Accept 🖥                               | 👩 Decline 💅 Complete 🙈 Read Later                    | Mark Read            |         |                                                                            |                                                                |                                                   | E |
| Appointment                           | From                                                                | Subject                                              | Date                 |         |                                                                            |                                                                |                                                   |   |
| ✓ Task ✓ Note                         | □ 🙆 <postmaster@sahra.org.za></postmaster@sahra.org.za>             | A Message you sent has not<br>been delivered         | 10/27/06<br>12:01 PM |         |                                                                            |                                                                |                                                   |   |
| Phone -                               | □ □ Ø GILLIAN MULDER                                                | Fwd: FW: What will you say                           | 10/27/06<br>10:26 AM |         |                                                                            |                                                                |                                                   |   |
| Posted Message     Posted Appointment | 🗖 🙆 desiree Buise                                                   | Re: A Message you sent has not<br>been delivered     | 10/27/06<br>9:59 AM  |         |                                                                            |                                                                |                                                   |   |
| ✓ Posted Task                         | <pre>&gt; <postmaster@sahra.org.za></postmaster@sahra.org.za></pre> | A Message you sent has not<br>been delivered         | 10/27/06<br>9:45 AM  |         |                                                                            |                                                                |                                                   |   |
| Posted Note                           | T 🙆 DESIREE BUISE                                                   | Re: A Message you sent has not<br>been delivered     | 10/27/06<br>9:35 AM  |         |                                                                            |                                                                |                                                   |   |
| Progress                              | 🗖 🖾 <postmaster@sahra.org.za></postmaster@sahra.org.za>             | A Message you sent has not<br>been delivered         | 10/27/06<br>9:14 AM  |         |                                                                            |                                                                |                                                   |   |
| Dunk Mail                             | □ 🔤 IIBRARY (JANE AYRES)                                            | Fwd: A Message you sent                              | 10/27/06             |         |                                                                            |                                                                |                                                   |   |
| 😭 Trash                               | Display Next 20 💌                                                   |                                                      |                      |         |                                                                            |                                                                |                                                   |   |
| 2 Dane                                |                                                                     |                                                      | 🍓 Internet           |         |                                                                            |                                                                |                                                   |   |
| 🗃 Start 🛛 🏹 🙆 🧭 🚯                     | Novel WebAcce Document - 1                                          | ticrosof                                             | i 🏟 🔣 🖉 🖬 🚍 🔨        | 12:31   |                                                                            |                                                                |                                                   |   |

#### HOW TO FIND AN EMAIL

**<u>NB</u>**: You can only access emails which are in your office mailbox. Archived emails are not in your mailbox, and can therefore not be accessed.

Click on the "magnify glass" and proceed with typing info on screen.

| chess 🙋 http://homail.sal                  | na org 20     | /gw/we      | bacc                                                                                                    |                                                     |                     | • @ Go    | l) Link |
|--------------------------------------------|---------------|-------------|----------------------------------------------------------------------------------------------------|-----------------------------------------------------|---------------------|-----------|---------|
| lovell <sup>®</sup> GroupW                 | 'ise® '       | Web/        | Access                                                                                                    | Oct 27, 2006 (Friday)<br>South Africa Standard Time | Help Op             | tions L   | ogo     |
| Mailbox Calenda                            |               |             |                                                                                                    |                                                     |                     |           |         |
| New Address Bo                             | ok <u> </u> 1 | yoxy 📔      | Manage Fo                                                                                                    | lders                                               |                     | Fi        | nd 🔎    |
| A NANCY CLOETE                             | Fi            | nd Re       | sults - r                                                                                                    | nessages 1 - 20 of 67 total                         |                     |           |         |
| mailbox                                    | 5             | Jpdate      | Dek                                                                                                    | ete 🌛 Move 🌄 Accept 📆 Decline 💯 Complete 🕯          | 🍇 Read Later 🖂      | Mark Read |         |
| 🗊 Unopened<br>Items                        |               | -           | Robert<br>Kidd                                                                                                    | Fwd: User: sahrawc                                  | 9/18/06<br>1:26 PM  | Mailbox   | -       |
| 🙈 Sent Items<br>🗊 Sent Items<br>🛅 Calendar | •             | 01          | "Robert<br>Kidd -<br>MWEB"<br><rki< td=""><td>Mail Marshal</td><td>9/13/06<br/>4:08 PM</td><td>Mailbox</td><td></td></rki<>      | Mail Marshal                                        | 9/13/06<br>4:08 PM  | Mailbox   |         |
| Checklist                                  |               | 53 <b>#</b> | Robert<br>MWEB                                                                                                    | Re: Amended contract                                | 9/13/06<br>1:03 PM  | Mailbox   |         |
| Work In<br>Progress                        | Г             | 0,          | "Robert<br>Kidd -<br>MWEB"<br><rki< td=""><td>Amended contract</td><td>9/13/06<br/>11:47 AM</td><td>Mailbox</td><td></td></rki<> | Amended contract                                    | 9/13/06<br>11:47 AM | Mailbox   |         |
| 🛅 Junk Mail                                |               | • 523       | Robert                                                                                                    | RE: USER NAMES: 30 DAY FREE TRIAL                   | 9/13/06             | Mailhov   | -       |
| 🗿 Trash                                    | Dł            | aplay Ne    | axt 20                                                                                                    | •                                                   |                     |           |         |
| lone                                       |               |             |                                                                                                    |                                                     |                     | Internet  | _       |

<u>**UNOPENED ITEM</u>** (if you only wish to view the items which are unopened, click on that folder [left side])</u>

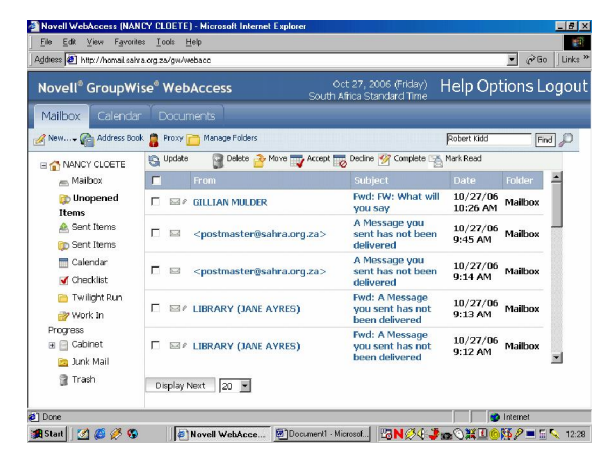

When you are done, PLEASE <u>**REMEMBER**</u> to click on <u>**LOGOUT**</u> and close Web Browser (Internet Explorer).

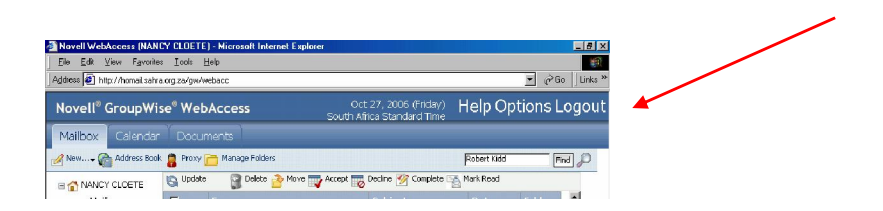

NCLOETE October 2006 Updated Feb 2007 H:\HOW\_TO\Access Remote GroupWise.doc